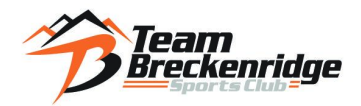

### **TBK Communication Policy – SafeSport Compliance**

At TBK, the safety and well-being of our athletes is our top priority. As part of our commitment to maintaining a safe, professional, and respectful environment, all coaches strictly follow U.S. Center for SafeSport guidelines regarding adult–minor interactions, including communication.

#### **Key Policy Points:**

- Coaches will not communicate directly with athletes via personal text messages, phone calls, or social media.
  - This includes individual texts, direct calls, and private messages on platforms like Instagram, Snapchat, or Facebook.
- All team-related communication must be conducted through approved, monitored channels:
  - TeamSnap Messaging Best for quick updates, practice changes, reminders, and group messages
  - Email Appropriate for longer messages, scheduling, or detailed questions (parents should be included on all athlete emails)
- Parents should always be included in any communication involving minors. This ensures transparency and aligns with SafeSport's two-adult rule when communicating electronically.

Why This Matters:

- Ensures athlete safety by creating appropriate boundaries and minimizing risk
- Fosters open, transparent communication between coaches, athletes, and families
- Complies with SafeSport regulations designed to prevent misconduct and protect all participants
- **Builds trust** by maintaining professionalism and accountability in all team interactions

We appreciate your cooperation in following these guidelines and helping us create a positive and secure environment for all athletes.

## How to Use TeamSnap on Your Computer and in the App

## 1. Getting Started

#### A. On Your Computer

- 1. Open a web browser and go to www.teamsnap.com
- 2. Click Log In (top right corner).
- 3. Enter your email and password, or create an account if you're new.
- 4. Once logged in, you'll be taken to your **Dashboard**, where you can view all your teams.

#### B. On the Mobile App

- 1. Download the **TeamSnap** app from the App Store (iPhone) or Google Play (Android).
- 2. Open the app and log in using your email and password.
- 3. Your teams will appear on the home screen.

## 2. Navigating the Dashboard

#### On Both Web and App

- **Home/Overview**: See upcoming training sessions (times, meeting location), Upcoming Competitions (times, meeting locations, registration details, etc.) and recent messages.
- **Schedule**: View all training sessions, volunteer opportunities and team events and competitions (if applicable)
- Availability: Mark whether you'll attend each training session or event. (Marking your athletes availability is a necessary part of each training session. This helps with staffing, group dynamics and all around planning)
- Messages/Chat: Communicate with coaches, teammates, and parents.
  - You can chat with the whole group
  - $\circ$   $\;$  You can send individual chats to coaches, teammates or other families
- **Roster**: View contact info for all team members.
- Photos/Documents: Access team-shared photos, files, or forms.

## 3. Key Features and How to Use Them

#### A. Updating Your Availability

- Go to Schedule.
- Tap/click on an event.

• Select your availability: Going or Not Going,

V Tip: Coaches rely on this to plan practices and games. Update it regularly!

#### **B. Sending and Receiving Messages**

- Go to Messages (web) or Chat (app).
- Tap/click a conversation to read or reply.
- You can send group or private messages.

#### C. Adding Family Members

- Go to Roster > Tap your name > Add Family Member
- Enter their name and email to give them access to the team schedule and messages.

### 4. Notifications and Alerts

- **Mobile App**: Enable push notifications for reminders about training or competition, changes, or messages.
- Web: Set your email preferences in Settings to get the right alerts.

## 5. FAQs and Troubleshooting

- Forgot your password? Use the "Forgot Password" link on the login screen.
- Not seeing your team? Double-check the email your coach used to invite you.
- Need help?
  Visit TeamSnap Support

## 6. Best Practices

- Check the app before each event for updates.
- Mark your availability early for each game/practice.
- Keep contact information updated.
- Use chat for team-related communication to avoid missing messages.

# Please use TeamSnap messaging or email for all communication with coaches.